## Starta Edlevo via intranätet

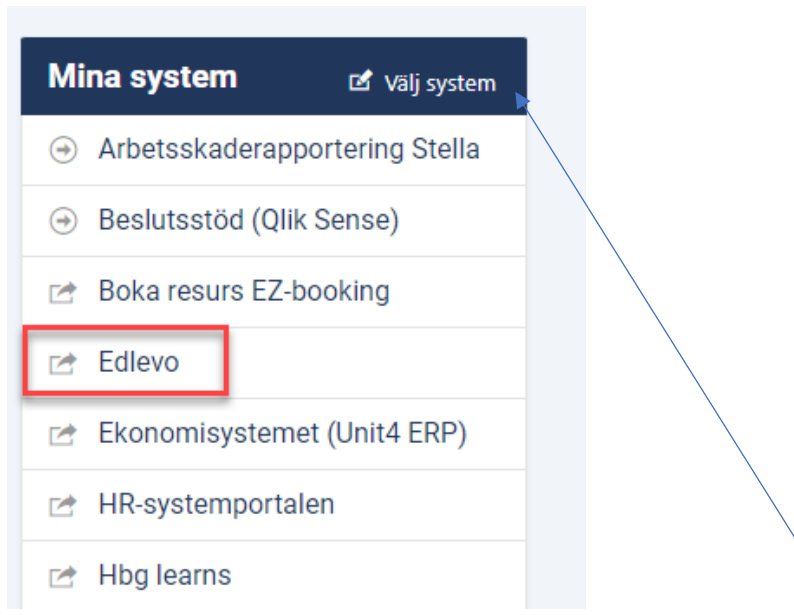

Finns inte Edlevo under Mina system kan man lägga till det via Välj system

En förutsättning för att logga in är att du har kopplade aktivitet i Edlevo. Kommer du inte in eller saknar något så kontakta ditt skolkansli. Vad du ser och kan göra styrs av ditt skolkansli.

| Inloggning                                                        |                                                        |  |
|-------------------------------------------------------------------|--------------------------------------------------------|--|
|                                                                   |                                                        |  |
| Inloggning med anv/lösen                                          | Användarnamn och lösenord är<br>samma som till datorn. |  |
| Information                                                       |                                                        |  |
| Ange ditt användarnamn och lösenord och klicka sedan på Logga in. |                                                        |  |
|                                                                   |                                                        |  |
| Användarnamn                                                      |                                                        |  |
| Ange ditt användarnamn                                            |                                                        |  |
| Lösenord                                                          |                                                        |  |
| Ange ditt lösenord                                                |                                                        |  |
|                                                                   |                                                        |  |
| Avbryt Logga in                                                   |                                                        |  |
|                                                                   |                                                        |  |
|                                                                   |                                                        |  |
|                                                                   |                                                        |  |
| Klicka på meny för att se de funktioner du har tillg              | ång till.                                              |  |
|                                                                   | arare Gr Meny                                          |  |
|                                                                   |                                                        |  |

## Betyg

| Betygsregistrering - slutbetyg   |
|----------------------------------|
| Betygsregistrering - terminsbety |

Välj om betygen ska vara terminsbetyg eller slutbetyg. Slutbetyg sätts i slutet av vårterminen i årskurs 9, eller när ett ämne har avslutats. *Det är med slutbetygen som eleven söker in till gymnasieskolan*.

I SO- respektive NO-ämnen kan ett slutbetyg inte sättas under höst eftersom det kommer nationella prov i något av NO- respektive SO-ämnen. Det är alltså först på våren som ett slutbetyg betyg sätts i dessa ämnen.

| Betygsregistnæring för             | lärare - slutbetyg                       |                                                                                     |                 | Contirm |
|------------------------------------|------------------------------------------|-------------------------------------------------------------------------------------|-----------------|---------|
| Rydebäcksskolan<br>7 blå<br>80000g | Öppen för betygsregistrering: 2023-09-21 | Öppen för betygsregistrering: 2023-09-21 - 2023-12-18<br>■ Terminsbetyg ■ Slutbetyg |                 |         |
| 8 gul<br>Fysik                     | Ārskurs: 7                               | A B C D E F - Anmärkning                                                            | Beslutsunderlog | •       |
|                                    | Arskurs: 7                               | A B C D E F - Anmarkning                                                            | Beslutsunderlag | •       |

Välj till vänster vilken klass/grupp och ämne du ska betygsätta.

Klicka i betyg du vill ange. Du behöver inte ange alla på samma gång och du kan fram till sista datum ändra eller ta bort betyg.

Är eleven individintegrerad så behöver man ange om betyget är grundskola eller anpassad grundskola. I nedan så är betyget enligt anpassad grundskola. Klicka om du vill ändra.

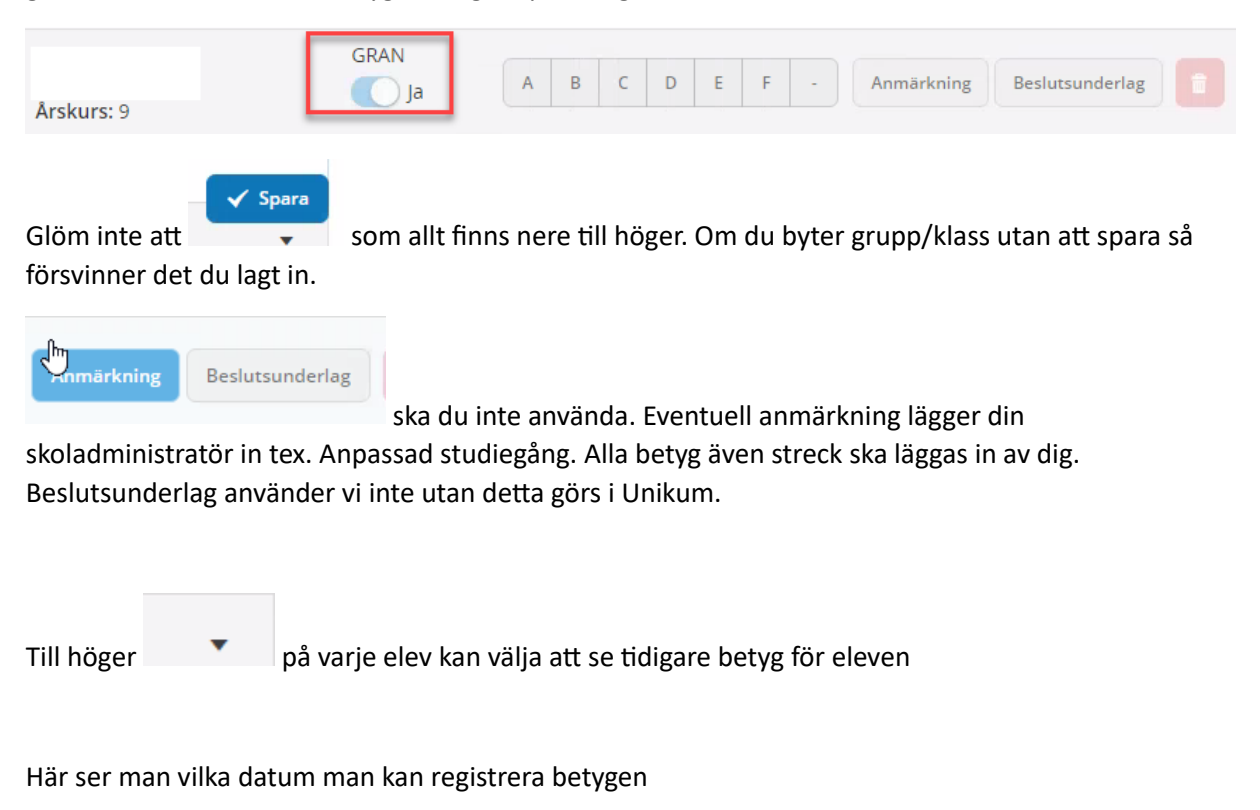

| ₽<br>Betygsregistrering för lärare - slutbetyg |                                                       |                  |  |  |
|------------------------------------------------|-------------------------------------------------------|------------------|--|--|
| Rydebäcksskolan                                | Öppen för betygsregistrering: 2023-09-21 - 2023-12-18 | Antal elever: 27 |  |  |
| 7 blå                                          | Terminsbetyg Slutbetyg                                | Antal betyg: 0   |  |  |